## Leitfaden IServ-Elternaccount

Nach der erfolgreichen Registrierung Ihres Elternaccounts, loggen Sie sich mit Ihren Zugangsdaten ein und sehen den folgenden Startbildschirm.

| ISErV                 | ≡ 💣 <sup>»</sup> Startseite                                                                                                    |                  | Hilfe                                                                                                    |
|-----------------------|----------------------------------------------------------------------------------------------------|------------------|----------------------------------------------------------------------------------------------------|
| Grundschule-Weyhausen | Hinweise zur Elternkommunikation                                                                                                    |                  | IServ-App                                                                                                    |
| ♥<br>Module filtern   | Die Elternkommunikation befindet sich in der Entwicklungsphase. Weitere Informationen zu Modulen der<br>Elternkommunikation finden Sie in unserer Dokumentation.<br>Für Funktionswünsche und Verbesserungsvorschläge schreiben Sie uns bitte eine Rückmeldung. |                  | Laden Sie die IServ-App für eine für Ihr Mobilgerät<br>optimierte Nutzung und melden Sie sich mit Ihren IServ-<br>Zugangsdaten an. Weltere Informationen finden Sie In<br>der Dokumentation.                                                    |
| Schnellzugriff C      | Ettembriefe                                                                                                    | Elitorperochiago | App Store                                                                                                    |
| Alle Module >         | Elternonere                                                                                                    | Ellemsprechage   | EXPLORE IT ON                                                                                                    |
| Impressum             |                                                                                                    | <u>⊇</u> ♀       | Erste Schritte                                                                                                    |
|                       | Messenger                                                                                                    | Abwesenheiten    | IServ besteht aus mehreren Modulen welche Sie über<br>die Navigation auf der linken Seite erreichen können. Sie                                                                                                    |
|                       |                                                                                                    |                  | können Module, die sie häufig nutzen, in den<br>Schneitzugriff aufmehmen, indem sie das @ Piktogramm<br>anklicken.<br>Auf den meisten Seiten finden Sie in der oberen rechten<br>Ecke einen Link zu den Hilfeseiten für das jeweilige<br>Modul. |

Unter dem Modul "Elternbriefe" erhalten Sie Nachrichten der Lehrkräfte. Diesen Nachrichten kann eine Lesebestätigung angeheftet sein. Zudem besteht die Möglichkeit, dass die Lehrkraft eine Textantwort Ihrerseits freigeschaltet hat. Auch ein Zustimmen oder Ablehnen auf eine Frage ist möglich.

| ISErV                 | 😑 🐧 🖀 🛛 Eltembriefe                      |                     |                                     | Hilfe 🗘 1                   |
|-----------------------|------------------------------------------|---------------------|-------------------------------------|-----------------------------|
| Grundschule-Weyhausen | Titel                                    | <sup>↓</sup> ↑ Kind | Lit Empfänger Lit Absender Absender | ↓î<br>Erstellt <sup>↓</sup> |
| ▽ .                   | Willkommen                               |                     | b 😤 Persönlich 😤 Jason Schäfer      | 21.01.2024                  |
| Module filtern        | 1                                        |                     |                                     |                             |
| Schnellzugriff        |                                          |                     |                                     |                             |
| 🚖 Elternbriefe 🚺      |                                          |                     |                                     |                             |
| Elternsprechtage      |                                          |                     |                                     |                             |
| iServ-Hilfe           |                                          |                     |                                     |                             |
| Alle Module • >       |                                          |                     |                                     |                             |
| Impressum             |                                          |                     |                                     |                             |
|                       |                                          |                     |                                     |                             |
|                       |                                          |                     |                                     |                             |
|                       |                                          |                     |                                     |                             |
|                       |                                          |                     |                                     |                             |
|                       |                                          |                     |                                     |                             |
|                       |                                          |                     |                                     |                             |
|                       |                                          |                     |                                     |                             |
| 1                     | Hallo,                                   |                     | Kind 2                              |                             |
|                       | schön, dass Sie den Elternacount nutzen. |                     | Empfänger 🖉 Persönlich              |                             |
| ,                     | Viele Grüße                              |                     | Absender 🖉 Jason Schäfer            |                             |
|                       | J. Schäfer                               |                     | Abfrage                             |                             |
|                       | Antwort                                  |                     |                                     |                             |
|                       | Bearbeiten Einfügen Ansicht Format Tab   | lle Werkze          | Hallo,                              |                             |
|                       | S Absatz ∨ B I ⊻                         | <u>A</u> ~ ,        | können Sie beim Backen helfen?      |                             |
|                       | 1                                        |                     | Antwort                             |                             |
|                       |                                          |                     | Ja, zusagen                         |                             |
|                       |                                          |                     | <ul> <li>Nein, ablehnen</li> </ul>  |                             |
|                       |                                          |                     | Senden × Abbrechen                  |                             |
|                       | P                                        |                     |                                     |                             |
|                       | Gelesen × Abbrechen                      |                     |                                     |                             |

Unter dem Modul "Abwesenheiten" können Sie Ihr Kind ganz einfach digital und mit wenigen Klicks krankmelden. Drücken Sie hierzu auf "Abwesenheiten" und dann auf "Hinzufügen". Nun können Sie den Zeitraum und Grund der Abwesenheit für Ihr Kind eintragen.

| iserv                |   | 📃 🔶 沓 » Abwesenheiten » Hinzufüge | 1                                            |   |            | Hilfe | <b>₽</b> |
|----------------------|---|-----------------------------------|----------------------------------------------|---|------------|-------|----------|
| Grundschule-Weyhause | n | Name *                            |                                              |   |            |       | ~        |
|                      | ▽ |                                   |                                              |   |            |       |          |
| Module filtern       |   |                                   | Ganztägig                                    |   |            |       |          |
| Schnellzugriff       | Ľ | Zeitraum                          | 22.01.2024                                   | ⊞ | 23.01.2024 |       | 曲        |
| 🚊 Elternbriefe       |   |                                   |                                              |   |            |       | _        |
| 📩 Elternsprechtage   |   | Kommentar                         | Magen und Darm                               |   |            |       |          |
| 🔄 IServ-Hilfe        |   |                                   |                                              |   |            |       |          |
| Alle Module          | > |                                   | Speichern V Speichern und weiter X Abbrechen |   |            |       |          |

Unter dem Modul "Elternsprechtage" können Sie einen, von der Lehrkraft erstellen, Termin buchen. Drücken Sie hierzu auf "Elternsprechtage"  $\rightarrow$  Termin buchen  $\rightarrow$  wählen Sie die entsprechende Lehrkraft aus  $\rightarrow$  Termine auswählen  $\rightarrow$  wählen Sie eine Zeit, bestätigen Sie Ihr Kind und buchen Sie den Termin

| sprich Uber Leistungsstand<br>Scharge der Wahtzeitzum Kult, Können Sie hier eservierten Termine noch ändern.<br>Iste gewähtten Termine werden hier aufgezählt.<br>C Termin bach<br>Lehrer auswählen<br>Personen filter<br>Personen Schafer<br>Jason Schafer<br>1400 ± 1<br>1400 ± 1<br>1400 | lternsprechtag Klasse xy                                                                       |                                       | 22.01.2024 - 22.01.2024                 |
|----------------------------------------------------------------------------------------------------|------------------------------------------------------------------------------------------------|---------------------------------------|-----------------------------------------|
| Soldange der Wahtzahzaum läuft, können Sie Ihre reservierten Termine noch ändern.         Image: Soldange der Wahtzahzaum läuft, können Sie Ihre reservierten Termine noch ändern.         Image: Soldange der Wahtzahzaum läuft, können Sie Ihre reservierten Termine noch ändern.         Image: Soldange der Wahtzahzaum läuft, können Sie Ihre reservierten Termine noch ändern.         Image: Soldange der Wahtzahzaum läuft, können Sie Ihre reservierten Termine noch ändern.         Image: Soldange der Wahtzahzaum läuft, können Sie Ihre reservierten Termine auswählen         Image: Soldange der Wahtzahzaum läuft, können Sie Ihre reservierten Termine auswählen         Image: Soldange der Wahtzahzaum läuft, können Sie Ihre reservierten Termine auswählen         Image: Soldange der Wahtzahzaum läuft, können Sie Ihre reservierten Termine auswählen         Image: Soldange der Wahtzahzaum läuft, können Sie Ihre reservierten Termine standunge der Soldange der Soldange der Sold                                                                                                    | espräch über Leistungsstand                                                                    |                                       |                                         |
| C Terrinin buch<br>C Terrinin buch<br>Lehrer auswählen<br>Personen filtern<br>✓ Jason Schäfer<br>14:00 +<br>14:20 ↓<br>Jason Schäfer<br>14:40 +<br>14:40 ↓<br>14:40 ↓<br>14:50 ↓<br>14:50 ↓<br>15:10 ↓<br>15:10 ↓<br>15:10 ↓<br>15:10 ↓<br>15:10 ↓                                                                                                    | Solange der Wahlzeitraum läuft, können Sie Ih<br>ihre gewählten Termine werden hier aufgezählt | re reservierten Termine noch ändern.  |                                         |
|                                                                                                    |                                                                                                |                                       | D Termin bucher                         |
| Lehrer auswählen  Personen fitter   ✓ Wetter: Termine auswählen                                                                                                    | 1 1 M view internsprechtage view internsprechtage                                              | g Klasse xy ∍ <b>Lehrer auswählen</b> | Hilfe                                   |
| Personen filter<br>✓ Jason Schäfer<br>Termine auswählen<br>✓ Velter: Termine auswählen<br>✓ 22.01.2024<br>Jason Schäfer<br>14.00<br>14.20<br>↓<br>14.25<br>Termin mit Jason Schäfer<br>14.55<br>14.45<br>Termin mit Jason Schäfer<br>14.50<br>14.50<br>15.50<br>15.50<br>15                                                                                                    | Lehrer auswählen                                                                               |                                       |                                         |
| ▼ Vetter: Termine auswählen                                                                                                    | Personen filtern                                                                               |                                       |                                         |
| Yueter: Termine auswählen         Image: 22.01.2024         Jason Schäfer         14:20         14:20         Image: 14:46         Image: 14:46 <tr< td=""><td>Jason Schäfer</td><td></td><td></td></tr<>                                                                                                    | Jason Schäfer                                                                                  |                                       |                                         |
| Termine auswählen                                                                                                    |                                                                                                | 1                                     | → Weiter: Termine auswählen × Abbrechen |
| Jason Schäfer       14:00       14:20       14:25       14:45       14:50       14:50       15:10                                                                                                    |                                                                                                | < 22.01.2024 >                        |                                         |
| 14:25       Termin mit Jason Schäfer         14:45       ✓ Buchen         14:50       +         15:10       +         15:15       +         15:35       +                                                                                                    |                                                                                                | Jason Schäfer<br>14:00 +<br>14:20 +   | Î                                       |
| 14:50<br>15:10<br>15:15<br>15:35<br>+                                                                                                    |                                                                                                | 14:25<br>Termin mit Jason Schäfer     |                                         |
| Buchen         × Abbrechen           14:50         +           15:10         +           15:15         +           15:35         +                                                                                                    |                                                                                                |                                       |                                         |
| 14:50<br>                                                                                                    |                                                                                                | V Buchen × Abbrechen                  |                                         |
| 15:10<br>15:15<br>15:35 +                                                                                                    |                                                                                                | 14:50                                 |                                         |
| 15:15 +                                                                                                    |                                                                                                | -                                     |                                         |
|                                                                                                    |                                                                                                | 15:10                                 |                                         |
|                                                                                                    |                                                                                                | 15:10<br>15:15<br>15:35 +             |                                         |

Unter dem Modul "Messenger" kann ebenfalls eine Kommunikation mit einer Lehrkraft stattfinden. Die Lehrkraft kann auch hier wieder entscheiden, ob eine Textantwort von Ihnen geschrieben werden kann oder nicht.

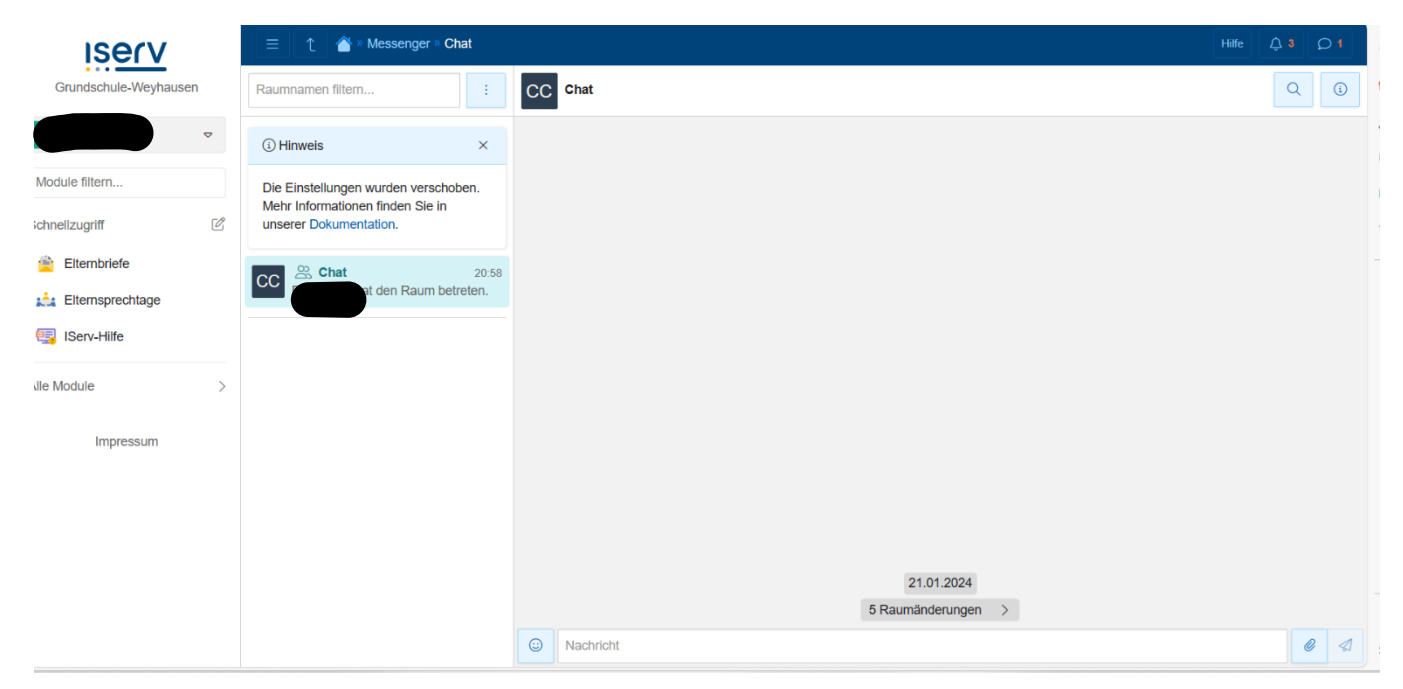

Das Anschreiben einer Lehrkraft ist momentan für den Elternaccount von Iserv noch nicht vorgesehen. Sollten Sie einer Lehrkraft trotzdem eine Nachricht schreiben wollen, nutzen Sie hierfür bitte Ihre private E-Mail-Adresse. Die Adressen aller Lehrkräfte finden Sie unter: <u>https://grundschule-weyhausen.de/team/</u>

Es ist jedoch möglich, dass sich dieser Umstand in Zukunft noch ändern wird.